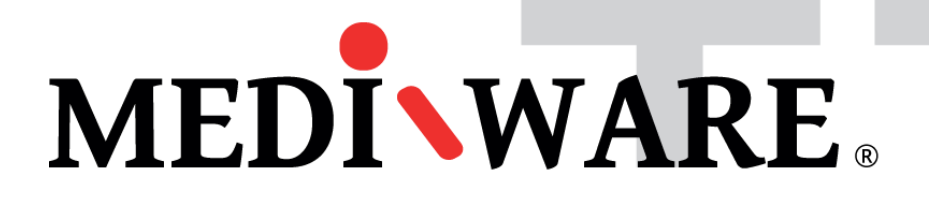

## MW PHARM ++

## How to relocate the database file on a network drive

Mediware a. s. | Evropská 655/116 | 160 00 Praha 6 | email: support@mediware.cz| http://www.mediware.cz

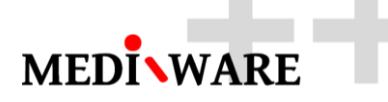

| Title        | How to relocate the database file on a network drive |  |  |
|--------------|------------------------------------------------------|--|--|
| Author       | George Dousa                                         |  |  |
| Document No. | 1.00                                                 |  |  |
| Date         | 20/06/2016                                           |  |  |
| Status       | 1 <sup>st</sup> revision                             |  |  |

## **DOCUMENT HISTORY**

| Number | Date       | Author       | Description              |
|--------|------------|--------------|--------------------------|
| 1.00   | 20/06/2016 | George Dousa | 1 <sup>st</sup> revision |

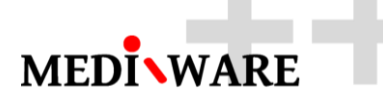

## 1 How to relocate the database file

1.1 Find the database file

The program uses the default database file <code>"MwPharm.db3"</code> in the folder <code>"c:\Mediware\MwPharm++\PlugIns\MwPharm\"</code>

1.2 Moving the database file to a network drive

Copy the database file to the a shared drive or server and enable read and write access to this DB file for the application and users.

1.3 Set the connection string

Set the connection string in the settings of application MwPharm++. Change the location or even access rights.

|                             | MwPharm++                                                                         | _ 🗆 🗙         |
|-----------------------------|-----------------------------------------------------------------------------------|---------------|
| File Model Chart Macro      | Object Help                                                                       |               |
|                             | 🕐 🖓 👯 🔍 🔍 🔍 🖉 🙍 Name:   Type:                                                     |               |
| Model Results Notes MwPharm |                                                                                   |               |
| SETTINGS                    |                                                                                   | /             |
| Body Height cm              | Preferred unit for body height                                                    |               |
| Body Weight kg              | Preferred unit for body weight                                                    |               |
| Creatinine µmol/L           | Preferred unit for creatinine concentration                                       |               |
| Liver Function 70           |                                                                                   |               |
|                             |                                                                                   |               |
| REPORT SETTINGS             |                                                                                   |               |
| Quality                     | PDF Quality                                                                       |               |
| Paper 04                    | Paper size                                                                        |               |
| Logo Mwpharm                | Logo on print screen output                                                       |               |
| Patient PatReport           | Patient status report                                                             |               |
| History HisReport           | Medication history report                                                         |               |
| Simulation SimReport        | Simulation report (including consolidated kinetic parameters)                     |               |
| Fit FitReport               | Fitting report (including all model parameters)                                   |               |
| Dosage DosReport            | Dosage advice report                                                              |               |
|                             | Select Local Database                                                             | Reset Conne   |
| DATABASE SETTINGS           | Select Local Database                                                             | e Keset Conne |
|                             |                                                                                   |               |
| Connection Driver=SQLi      | te3 ODBC Drivt "Database=E:\DB\MwPharm.db3;FKSupport=True;                        |               |
| External                    |                                                                                   |               |
| external                    |                                                                                   |               |
|                             |                                                                                   |               |
| Drug Names                  | Drug Names                                                                        |               |
| Export                      |                                                                                   |               |
|                             |                                                                                   |               |
| Import                      | Drug Names                                                                        |               |
| I                           | tus /Case / History /Simulation / Fitting /Dosing /User / Settings Help / About / |               |
|                             |                                                                                   |               |